# Poster Presenter's Manual for CSJ Chemistry Festa 2021

2021.9.24 Ver.1

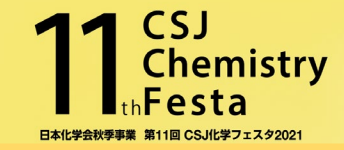

- •All the events of CSJ Chemistry festa 2021 are run on Zoom meeting.
- •Check if you have a stable internet connection before you join the session.
- Pre-install the latest Zoom app on your PC.
   <u>https://zoom.us/download#client\_4meeting</u>
   Joining Zoom via PC app is essential.
   Joining from browser or mobile app have limited features and functions.

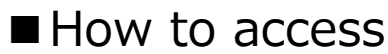

 ① "ログインページ (Login)" in Festa HP menu bar "当日はこちら (Join the Event)"
 ② URL in e-mail "ポスター発表日時のお知らせ" (sent on July 30) <u>https://onsite.gakkai-web.net/chemistry/festa/</u> Registration Number (A21xxxx) and password (same as those of My Page) are necessary to access.
 Find P会場 from「日程表」, click Zoom icon of either of 第1 or 第2 which you are assigned to.

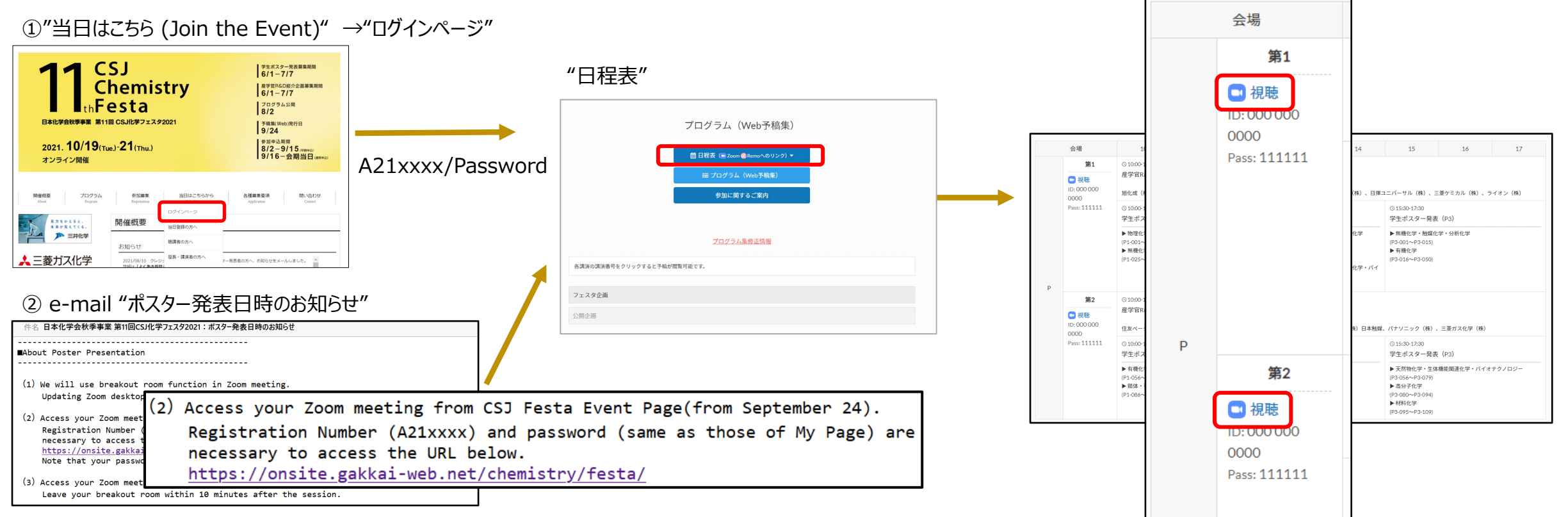

nemistrv

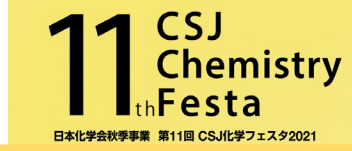

### "P会場 (Room P)" has two rooms (第1、第2).

Access your room (either 第1 or 第2) and find your breakout room 15 minutes before session starts. The core time for the odd number presentations is the first 1 hour, while that for the even number presentations is the latter 1 hour. Start your presentation whenever audiences come in. Be sure to be present at your breakout room during your presentation period.

#### **(Timetable)**

| Category                                                                        | Oct.19 (Tue.) |        |       |        | Oct. 20 (Wed.) |        |       |        |       | Oct. 21 (Thu.) |        |        |       |                |        |        |       |        |
|---------------------------------------------------------------------------------|---------------|--------|-------|--------|----------------|--------|-------|--------|-------|----------------|--------|--------|-------|----------------|--------|--------|-------|--------|
| Time                                                                            | 10:00         | ~12:00 | 13:00 | ~15:00 | 15:30          | ~17:30 | 10:00 | ~12:00 | 13:00 | ~15:00         | 15:30~ | -17:30 | 10:00 | ~ <b>12:00</b> | 13:00/ | ~15:00 | 15:30 | ~17:30 |
| Session Name                                                                    | P             | °1     | P     | 2      | P              | 3      | P     | 4      | P     | 5              | Р      | 6      | Р     | 7              | F      | °8     | Р     | 9      |
| P会場/Room P                                                                      | 第1            | 第2     | 第1    | 第2     | 第1             | 第2     | 第1    | 第2     | 第1    | 第2             | 第1     | 第2     | 第1    | 第2             | 第1     | 第2     | 第1    | 第2     |
| 1. Physical Chemistry                                                           |               |        |       |        |                |        |       |        |       |                |        |        |       |                |        |        |       |        |
| 2. Inorganic Chemistry, Catalyst<br>Chemistry, Analytical Chemistry             |               |        |       |        |                |        |       |        |       |                |        |        |       |                |        |        |       |        |
| 3. Organic Chemistry                                                            |               |        |       |        |                |        |       |        |       |                |        |        |       |                |        |        |       |        |
| 4. Coordination and Organometallic<br>Chemistry                                 |               |        |       |        |                |        |       |        |       |                |        |        |       |                |        |        |       |        |
| 5. Natural Products Chemistry, Bio-Function<br>Related Chemistry, Biotechnology |               |        |       |        |                |        |       |        |       |                |        |        |       |                |        |        |       |        |
| 6. Polymer Chemistry                                                            |               |        |       |        |                |        |       |        |       |                |        |        |       |                |        |        |       |        |
| 7. Materials Chemistry                                                          |               |        |       |        |                |        |       |        |       |                |        |        |       |                |        |        |       |        |

## **Presentation Day**

11 CSJ Chemistry thFesta B4(#2500#97#% #110 CSJ(#77#.54021

- ◆ Access Zoom 15 minutes before session starts.
- Change your Zoom name as follows;

Presentation Number: Name (Affiliation) Example : P1-001: Mary Smith (KAGAKU Univ.)

 Breakout room function will be used. Click Breakout Room icon and find your room, which is same as last three digits (xxx) of your presentation number (Pn-xxx).

|              | <u> </u>                                     |       |
|--------------|----------------------------------------------|-------|
|              | ▼ 角且貝文1)                                     | 参加    |
|              | ● 高塚 @日本化学会                                  |       |
|              | ▼ 審査員受付(予備)                                  | 参加    |
| R&D          | ▼ A化学(研究開発事例)                                | 参加    |
| Exhibition   | <ul> <li>▲ A化学(当社の製品について)</li> </ul>         | 参加    |
| booth 🚽      | <ul> <li>         ・ ケミカルB(1)     </li> </ul> | 参加    |
|              | ▼ ケミカルB(2)                                   | 参加    |
|              | ▼ フェスタ化学工業(文字は20文字まで入る)                      | 参加    |
|              | ▼ フェスタ化学工業(カタカナ半角不可)                         | 参加    |
|              | ▼ 休憩室1(マイク・カメラオフでどうぞ)                        | 参加    |
| r            | - 001                                        | 参加    |
|              | ● P1-001化学太郎(ケミカル大学)                         |       |
|              | • 002                                        | 参加    |
| Poster 🌱     | ▼ 0 0 3                                      | 参加    |
| Presentation | ▼ 0 0 4                                      | 参加    |
|              | ▼ 005                                        | 参加    |
|              | ▼ 休憩室2(マイク・カメラオフでどうぞ)                        | 参加    |
|              |                                              |       |
|              |                                              |       |
|              |                                              | • • • |
|              |                                              | 2十年世  |

| [Presentation Number]                                                  | Session No           |         |  |  |  |  |
|------------------------------------------------------------------------|----------------------|---------|--|--|--|--|
|                                                                        | $P1\sim P3$          | Oct. 19 |  |  |  |  |
|                                                                        | $P4\sim P6$          | Oct. 20 |  |  |  |  |
| <u>P9-080</u>                                                          | P7~P9                | Oct. 21 |  |  |  |  |
| Session No =Room number<br>For Mac users, mouse ove<br>Click to enter. | r 0 to show <i>'</i> | "参加".   |  |  |  |  |
| ● ● ● ブレイクアウトルーム-進                                                     | 行中                   |         |  |  |  |  |
| ✓ P01-1am-01                                                           | 参加                   |         |  |  |  |  |
| ✓ P01-1am-02                                                           | 0                    |         |  |  |  |  |
| ✓ P01-1am-03                                                           | 0                    |         |  |  |  |  |
| ✓ P01-1am-04                                                           | 0                    |         |  |  |  |  |

## Presentation

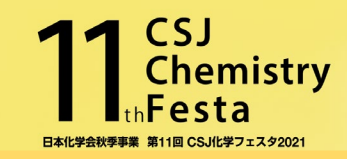

## ■ Video Call

Camera on is recommended. In case of poor internet connection, you may off your camera but may want to tell your audiences about it.

## ■ Share Screen

Share your 1-page poster as it is. Do not zoom in your poster in your screen because it will interfere with free browsing of the audiences. Audiences can zoom in your poster by themselves (up to 300%) or drag and move the area they want to see.

※The standard presentation time is 6 min (3 min for your presentation and 3 min for discussion). Give priority to the presentation for your reviewers (indicated as 審査員 in their names).

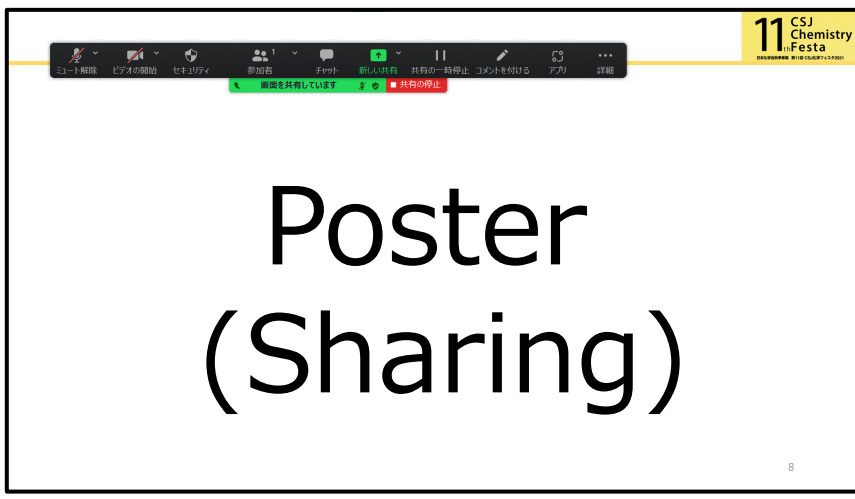

•Screen of Presenters (image)

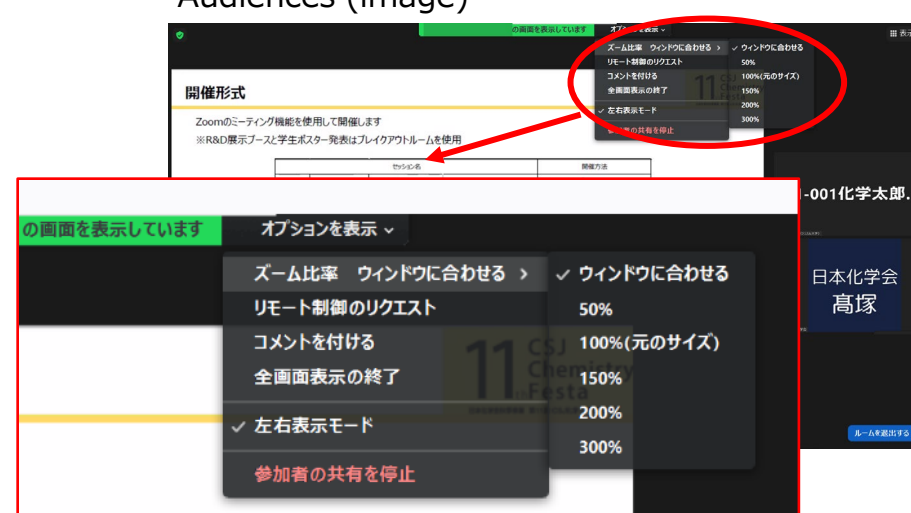

Audiences (image)

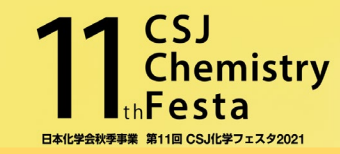

■ Test Site Oct. 7 (Thu.) and 8 (Fri.) 10:00-17:00

Breakout rooms are set. Try "Share Screen" or practice your presentation. There will be no staff.

■ Final Check Oct. 18 (Mon.) 14:30-18:00

You can check your microphone, camera and share screen as well as ask questions to the staff.

Further information on Test Site and Final Check is here.

https://www.csj.jp/festa/2021/index.html

⇒ 当日はこちらから (Join the event)>ポスター発表者の方へ

#### FYI

Even your free Zoom account can host and set breakout room as your own. Refer to the following for the information. <u>https://support.zoom.us/hc/en-</u> us/articles/206476313-Managing-breakout-rooms

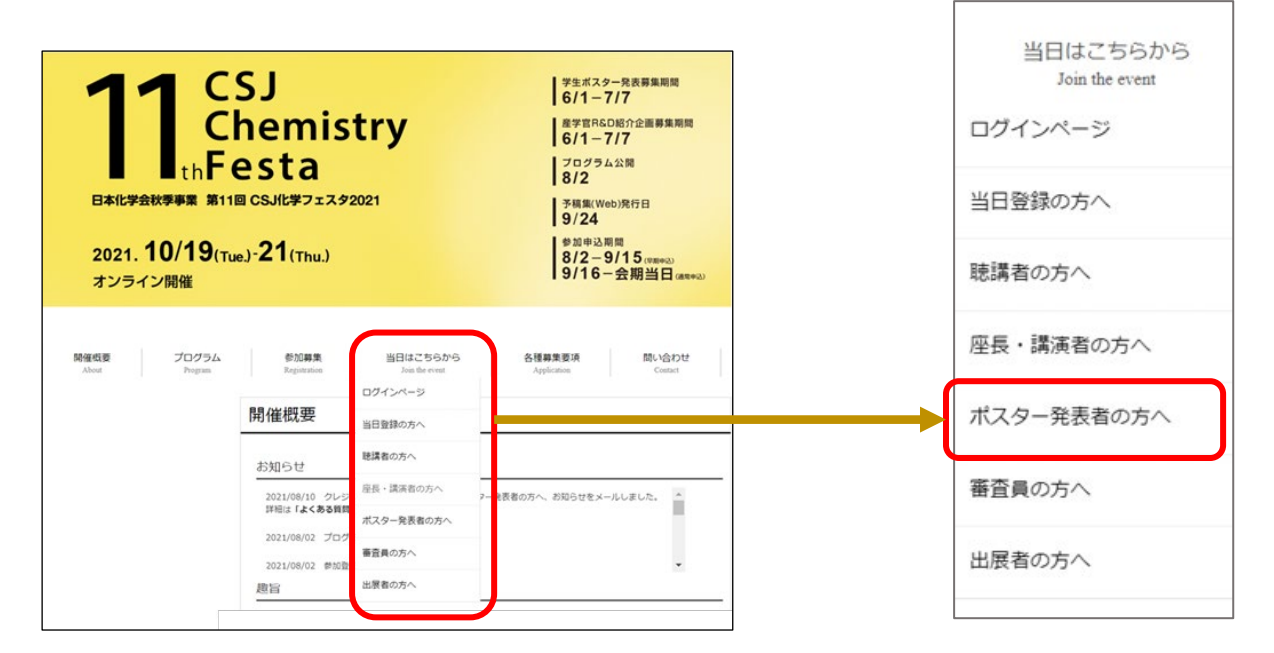

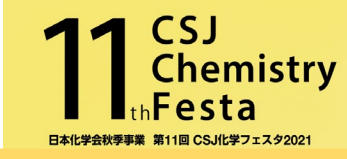

- $\checkmark$  Check if you have a stable internet connection before you join the session.
- $\checkmark$  Pre-install the latest Zoom app on your PC.
- ✓ Access your room (either 第1 or 第2) and find your breakout room 15 minutes before session starts.
- $\checkmark\,$  Leave your breakout room within 10 minutes after session ends.
- $\checkmark\,$  If you have any troubles, contact the staff in the main room.